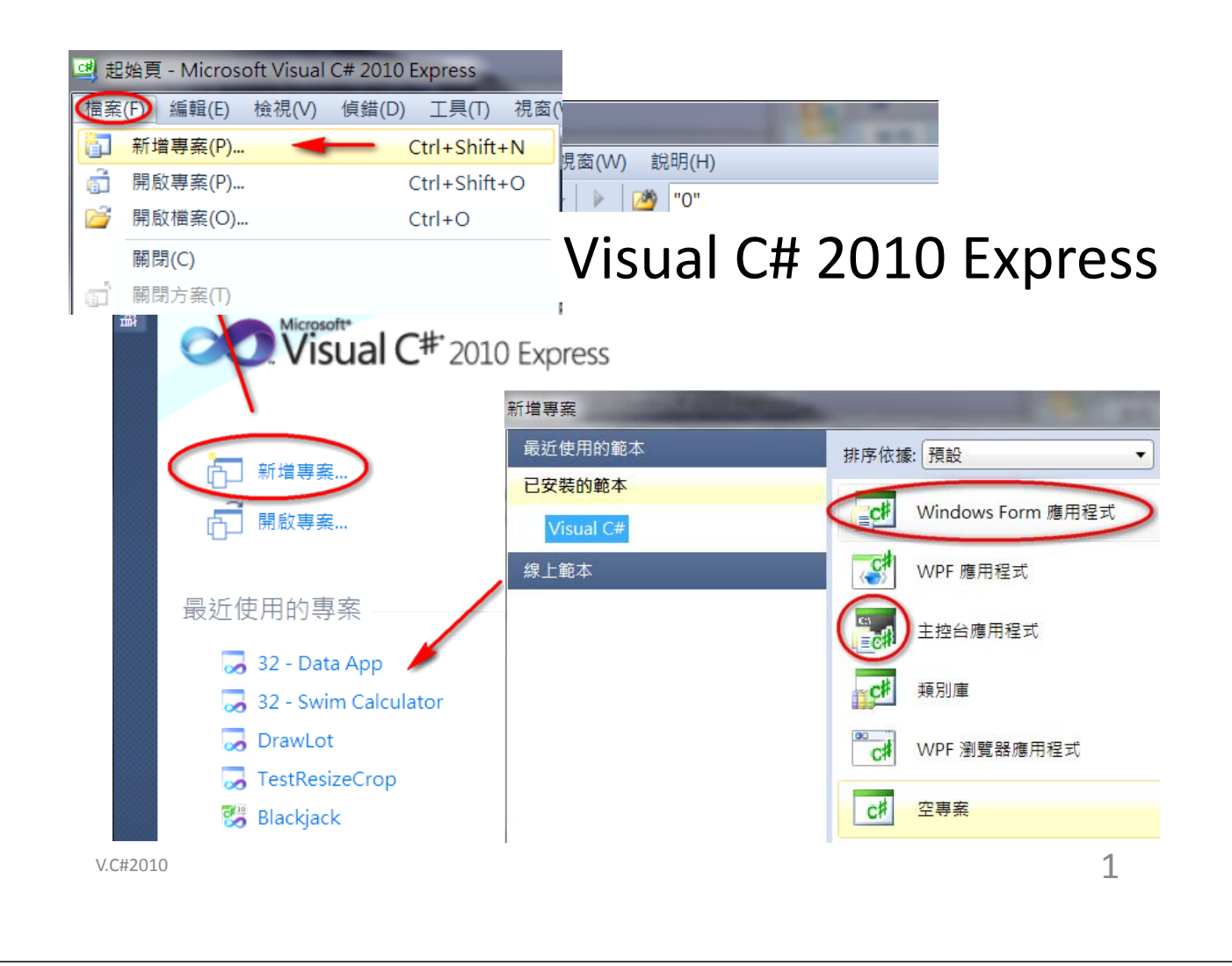

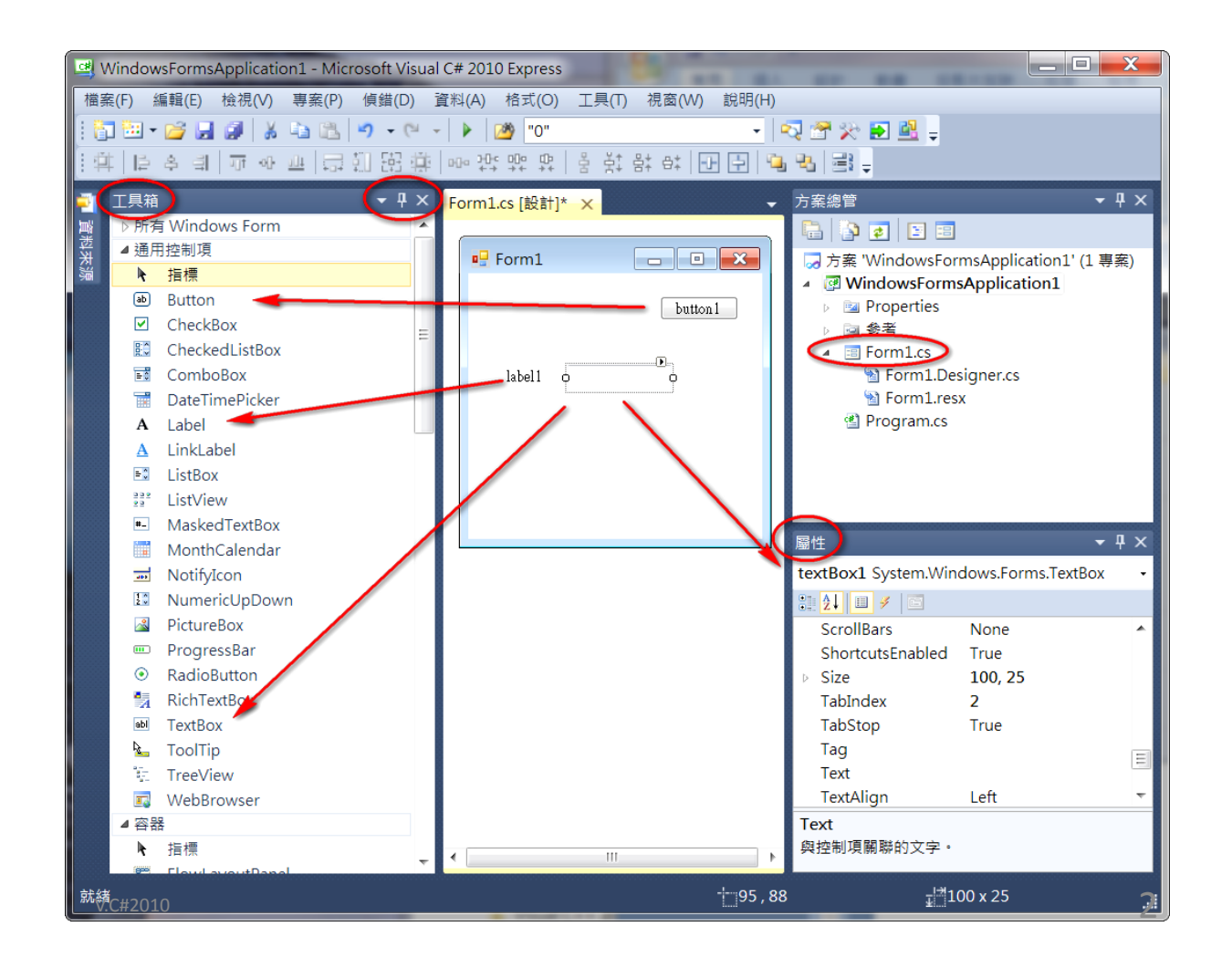

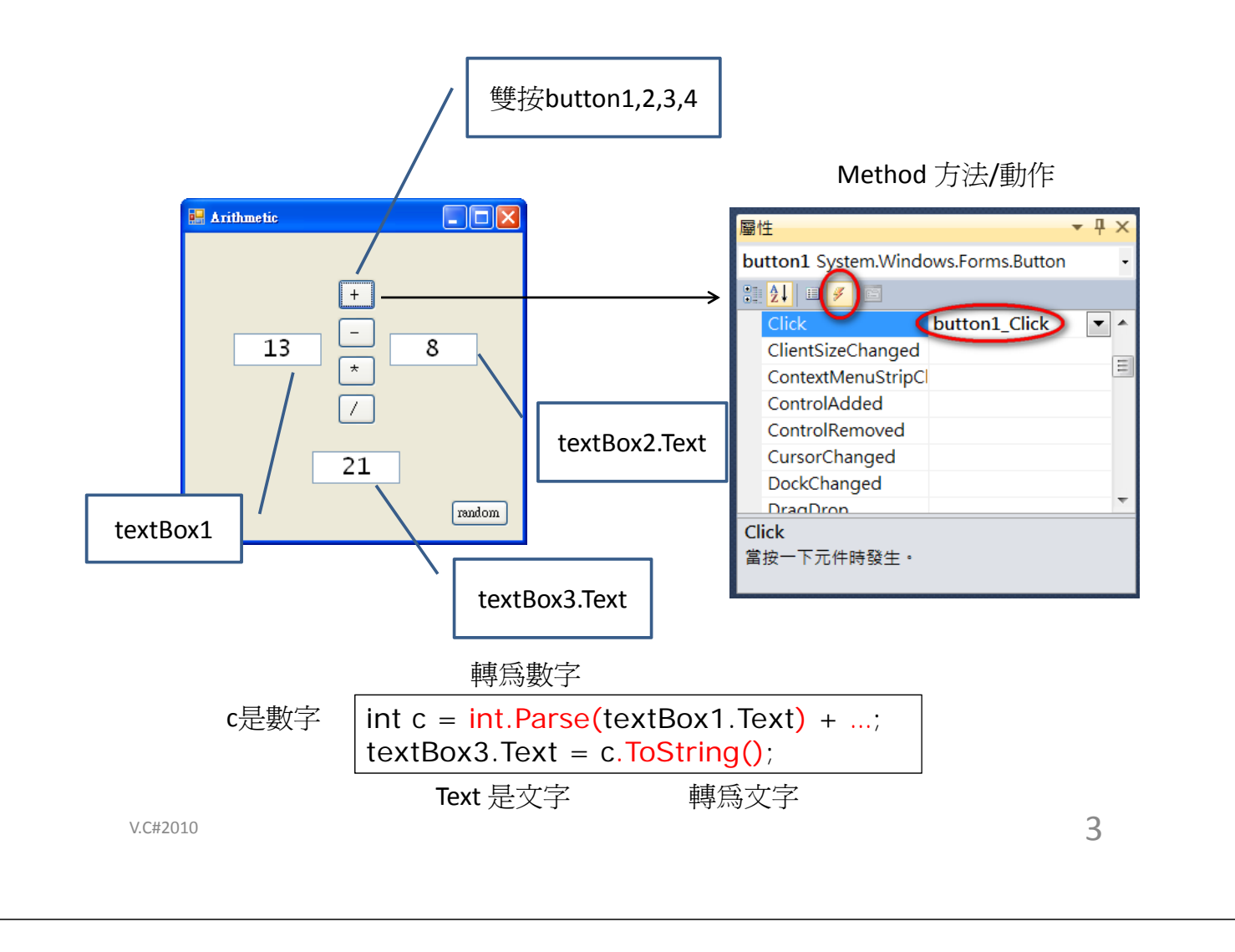

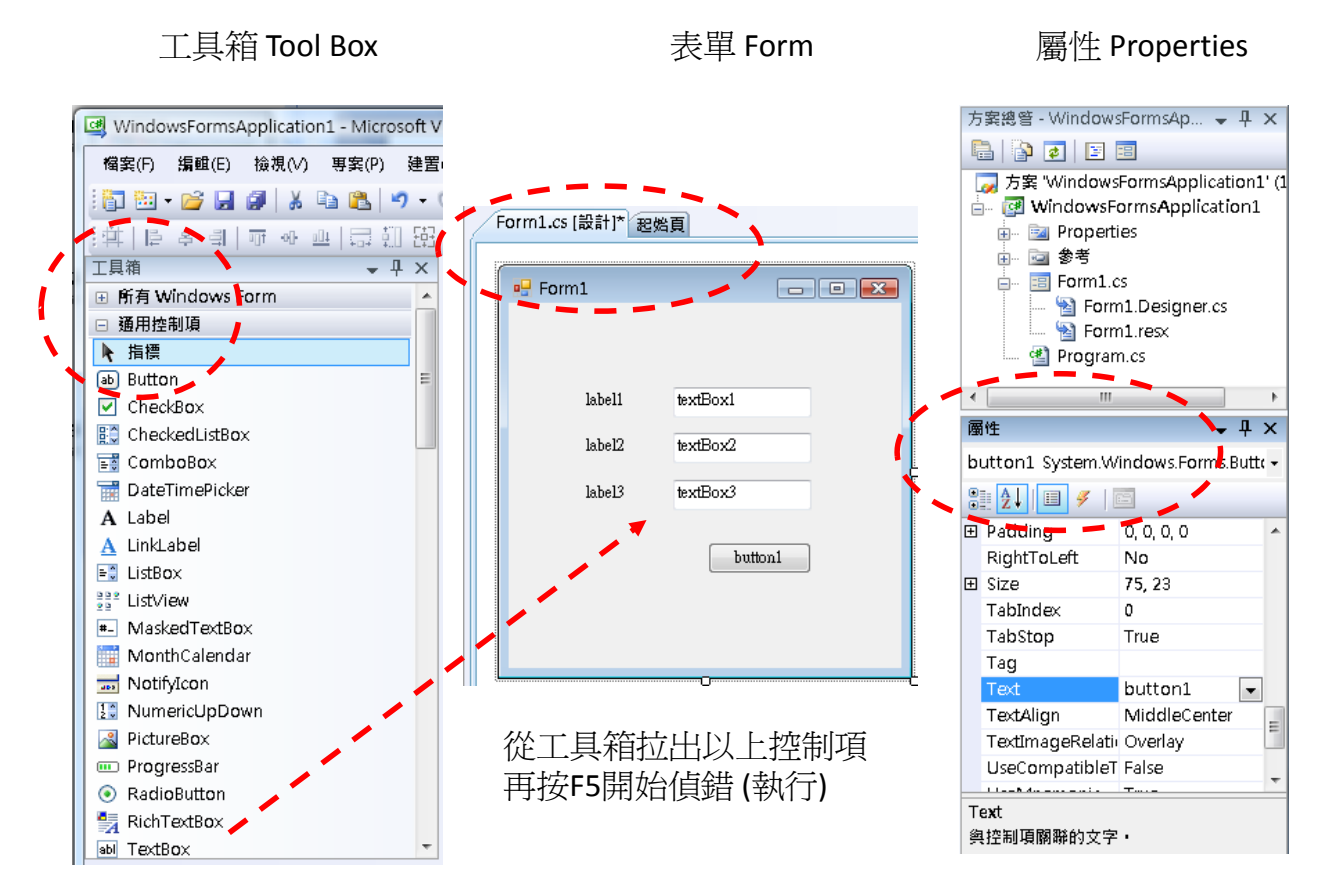

V.C#2010

| Student Card                                                                                                    |                                    | 再按F5開始偵錯 (執行)        |                 |   |  |  |
|----------------------------------------------------------------------------------------------------|------------------------------------|----------------------|-----------------|---|--|--|
|                                                                                                    |                                    | label1               | Name            | ٦ |  |  |
| Name 🗸 Szeta CY                                                                                                    |                                    | label2               | Class#          |   |  |  |
| Class# 4X01                                                                                                    | □ ; [ `                            | label3               | Email           |   |  |  |
| Email abc@hotmail.com                                                                                                    |                                    | textBox1             | Chan TM         |   |  |  |
| Submit                                                                                                    | Submit                             | textBox2             | 4A01            |   |  |  |
|                                                                                                    |                                    | textBox3             | abc@hotmail.com |   |  |  |
|                                                                                                    |                                    | button1              | &Submit         |   |  |  |
| 其他屬性:                                                                                                    |                                    | form1                | Student Card    |   |  |  |
| BackColor Backgr<br>MaximumSize Font<br>MinimumSize ForeCo<br>Enabled Size<br>TextAlign Text Visible                                                                                                    | roundImage<br>plor<br>StartPositio | n                    |                 |   |  |  |
| V.C#2010                                                                                                    |                                    |                      |                 | 5 |  |  |
|                                                                                                    |                                    |                      |                 |   |  |  |
| 加一個按鈕 (Exit)       Ex1         雙按按鈕,並加入以下程式碼:       Exit         private void button2_Click(object sender, EventArgs e)       Exit         {       Application.Exit();         }       加另一個按鈕 (中文)         雙按按鈕,並加入以下程式碼:       中文         private void button3_Click(object sender, EventArgs e)       中文         {       textBox1.Text = "陳大文";         } |                                    |                      |                 |   |  |  |
| 雙按 <mark>表單 Form1</mark> ,並加<br>private void Form1_Loa<br>{<br>textBox1.Focus                                                                                                    | 入以下程式碼:<br>d(object sender<br>s(); | :<br>r, EventArgs e) |                 |   |  |  |

Ex1

Form1.cs [設計]\* 起始頁

按照下表,更改各控制項Text屬性

Ex2

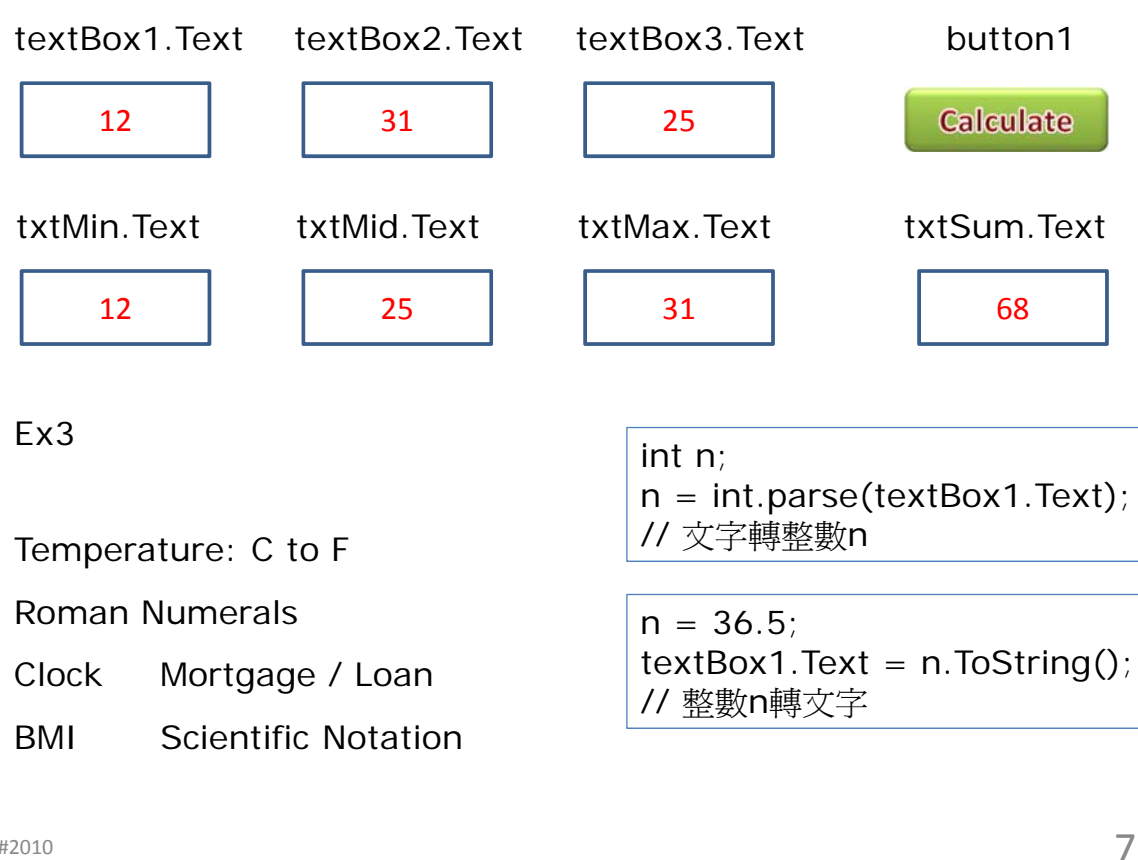

V.C#2010

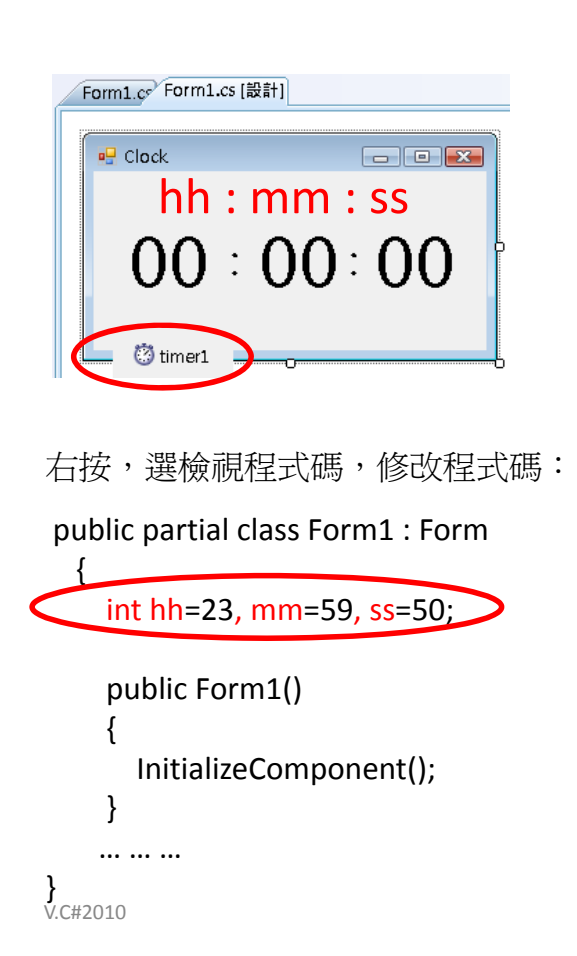

按照下表,更改各控制項Text屬性 再按F5開始偵錯(執行)

|                | Text         |
|----------------|--------------|
| form1          | Clock        |
| (label1) IbIHH | 00           |
| (label2) IbIMM | 00           |
| (label3) IbISS | 00           |
| label4         | •            |
| label5         | :            |
| timer1         | Interval 500 |
|                | Enabled true |

雙按(timer1),並加入以下程式碼:

雙按表單 (Form1),並加入以下程式碼:

```
private void Form1_Load(object sender, EventArgs e)
{
    hh = 23;
    mm = 59;
    ss = 50;
    lblHH.Text = hh.ToString("00");
    lblMM.Text = mm...
    lblSS.Text = ss...
}
```

V.C#2010

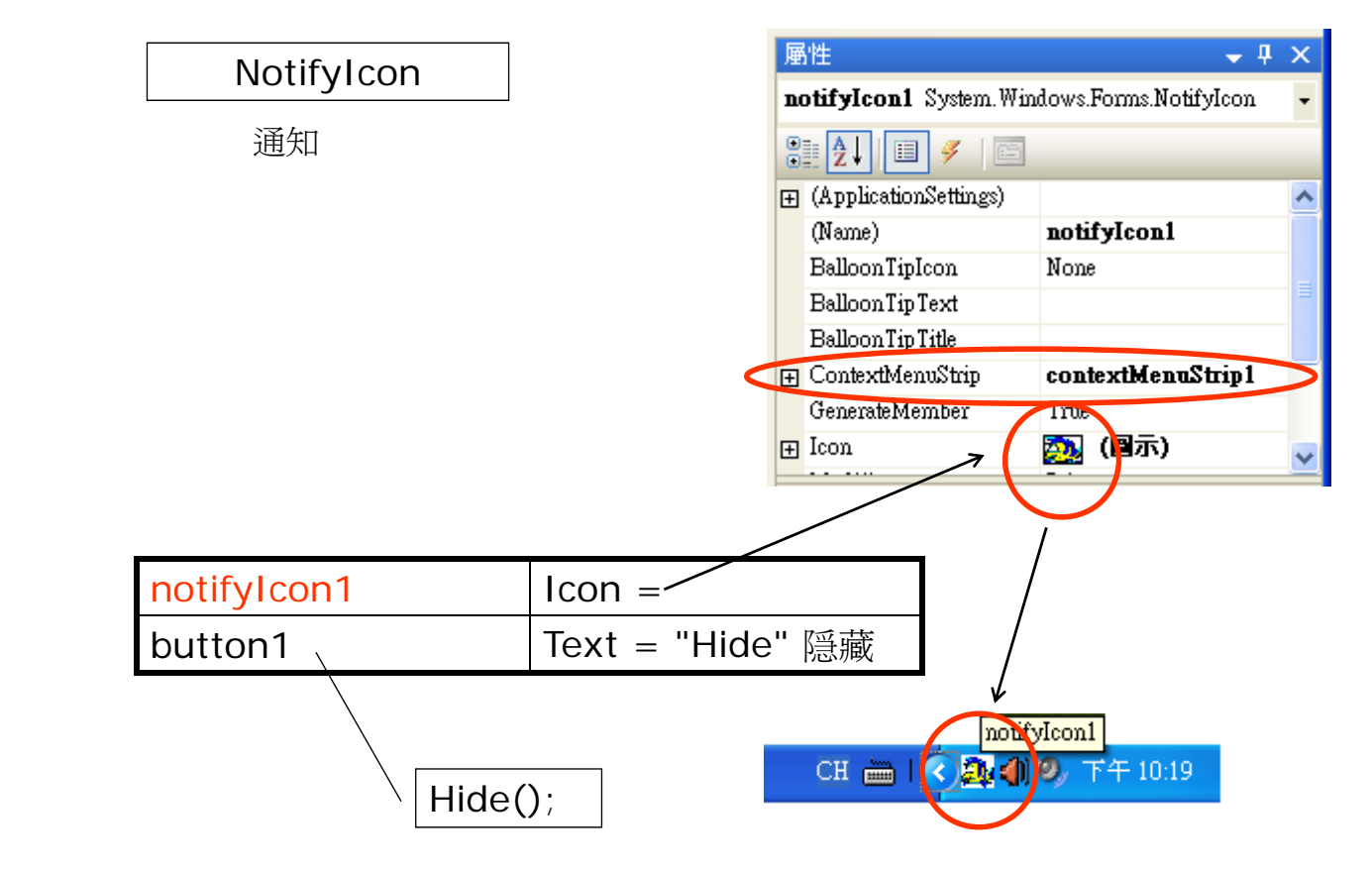

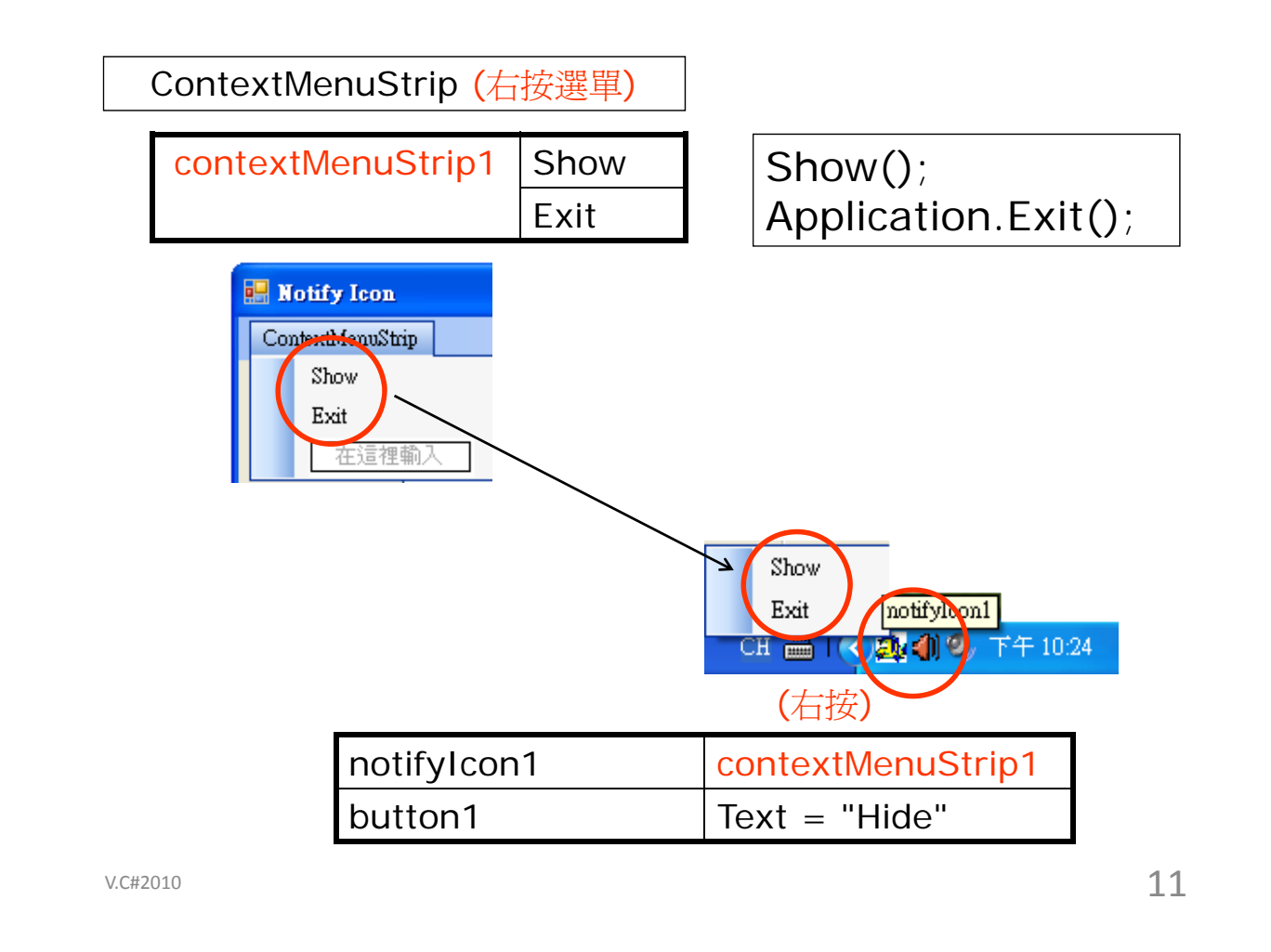

## 開口中 Guessing game

| 🔜 開口中                   |                    |
|-------------------------|--------------------|
| 1                       | - 50               |
|                         | Guess              |
| I                       |                    |
| 副 開口中                   |                    |
| 1997年19月1日              |                    |
| <mark>課</mark> 開口中<br>1 | <b>—</b> 50        |
| <mark>颶</mark> 周□中<br>1 | - 50<br>0<br>Guess |

| form1      | 開口中            |
|------------|----------------|
| textBox1,2 | min=1, max=100 |
| label1     | -              |
| textBox3   | guess          |
|            |                |
| button1    | Guess          |
| label2     | Error / 猜中了    |

label2

MinimumSize = 200 BorderStyle = Fixed3D

```
public int answer=0, min=1, max=100;
 private void Form1_Load(object sender, EventArgs e)
 {
       Random r = new Random();
       answer = r.Next(1,100);
       label2.Text = answer.ToString();
      label2.BorderStyle = BorderStyle.Fixed3D;
      textBox1.Text = min ToString();
      textBox2.Text = max.ToString();
 }
                                     下一個隨機數
                                      (1-100)
                                                   13
 V.C#2010
private void <a href="https://www.button1_Click">button1_Click</a> (object sender, EventArgs e)
ł
     int guess = int.Parse(textBox3.Text);
     label2.Text = "";
     if (
                                         ){
           label2.Text = "Error";
           return;
      }
     if (_____) label2.Text = "猜中了";
     else if (
     else
     textBox1.Text = min.ToString();
     textBox2.Text = max.ToString();
```

## MTR運載行李條件

| 類別 | L+W+H                    |   | L、W、H      |   | 重量wt           | 收費fare(\$) |
|----|--------------------------|---|------------|---|----------------|------------|
| 0  | 少於1.7m                   | 及 | 三邊皆少於1.3m  | 及 | 少於 <b>30kg</b> | 0          |
| 1  | 1.7-1.9m                 | 及 | 三邊皆少於1.3m  | 及 | 少於 <b>30kg</b> | \$1 / kg   |
| 2  | 體積 ≤ 1.084m³             | 及 | 三邊皆少於2.0m  | 及 | 少於80kg         | \$2 / kg   |
| 3  | 體積 > 1.084m <sup>3</sup> | 或 | 任何一邊大於2.0m | 或 | 大於 <b>80kg</b> | _          |

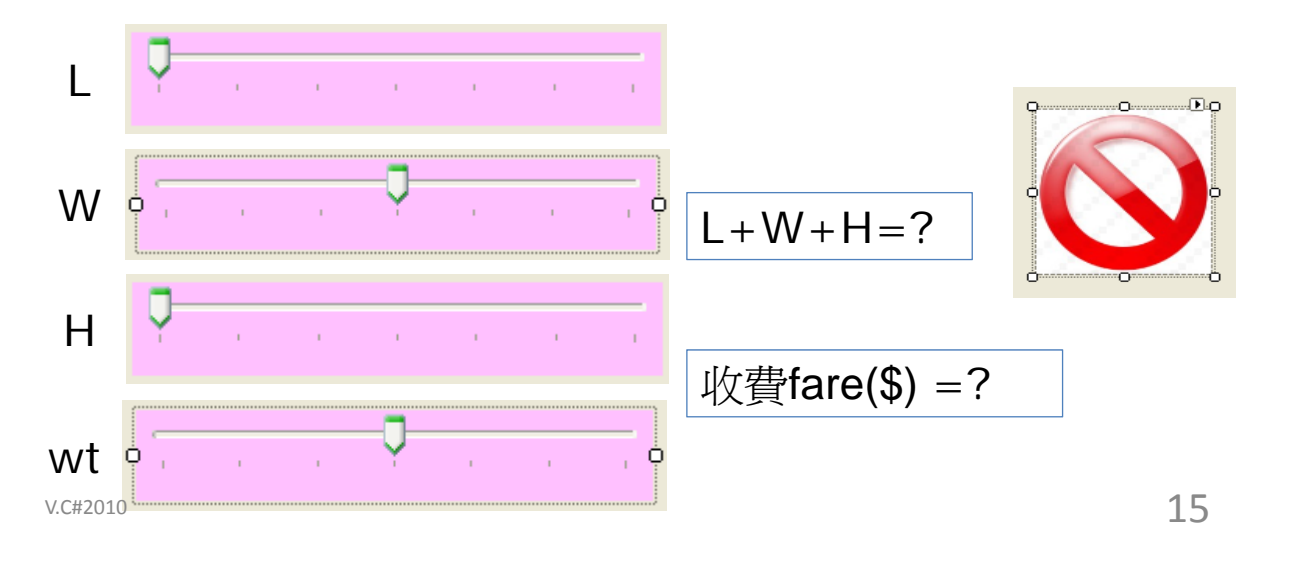

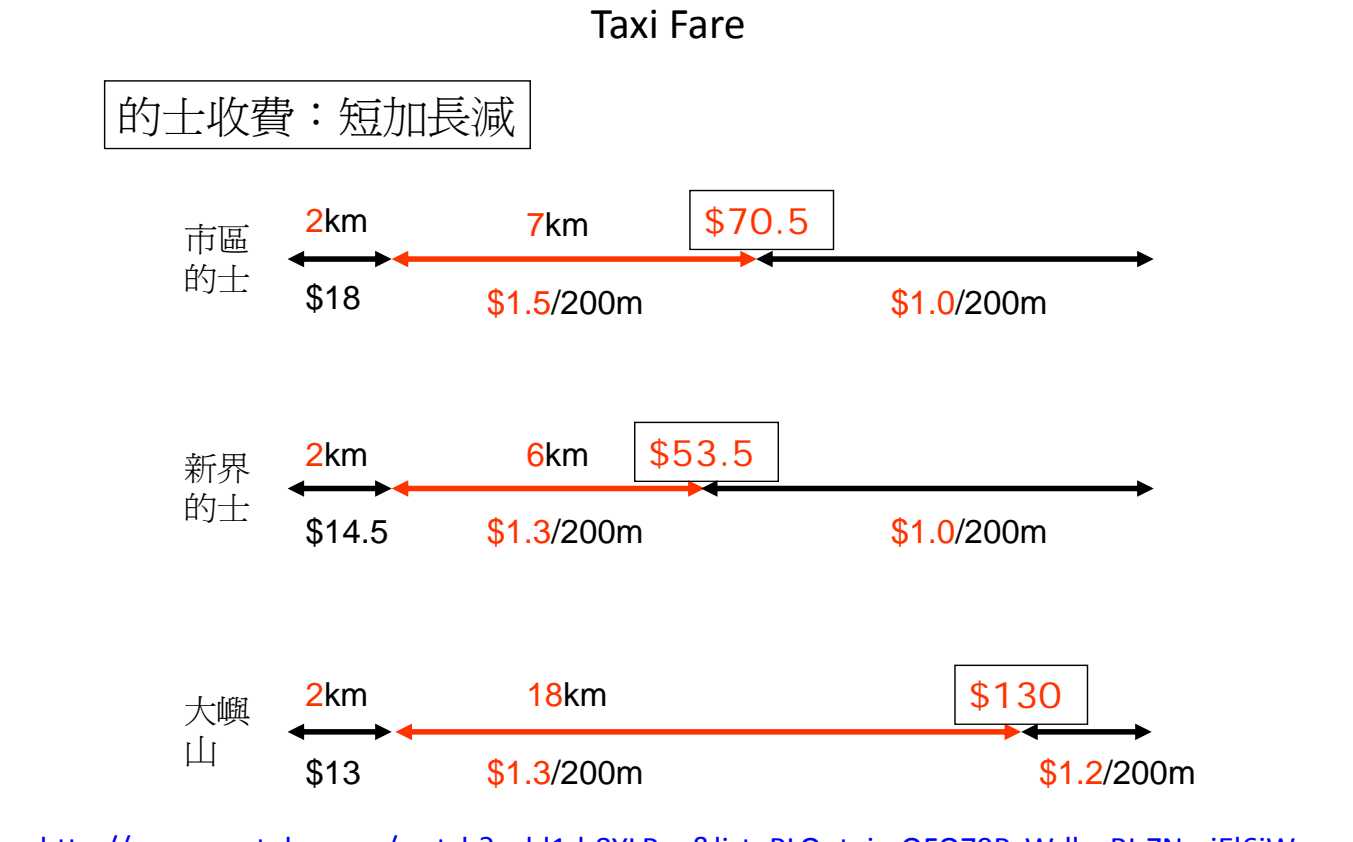

http://www.youtube.com/watch?v=bl1d-8YLP\_g&list=PLQutejmQFO79RzW-llsnRI-ZNraiEl6jW

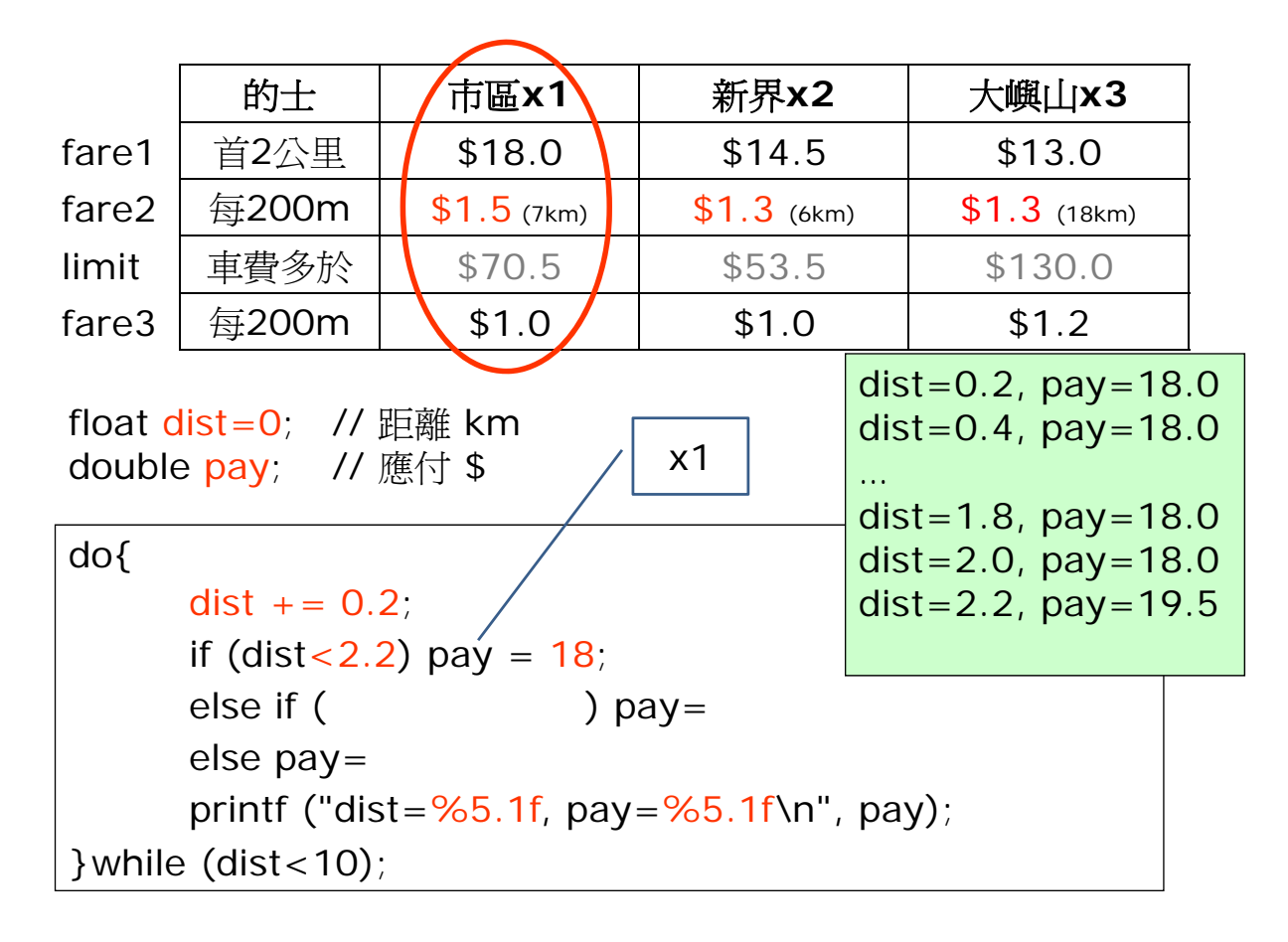

V.C#2010

Visual C# 2010: Taxi Fare Q km 占 0 km 30 km 屬性 trackBar1 Min=0 • џ trackBar1 System. Windows.Forms. TrackBar (0-30 km)Max=300 2 2↓ 🗉 🗲 Text=Taxi forml LargeChange 20 39, 25 Locked False pictureBox1 redtaxi.png 3, 3, 3, 3 🕀 Margin pictureBox2 greentaxi.png Maximum 300 0.0 → MaximumSize pictureBox3 bluetaxi.png 0 Minimum HinimumSize 0,0 SizeMode: zoom Modifiers Private Orientation Horizontal textBox1 (km) 2 RightToLeft No textBox2 0 x1 \$ RightToLeftLayout False ⊕ Size 500, 45 textBox3 \$ 0 х2 SmallChange 10 textBox4 xЗ \$ 0

double x1,x2,x3;

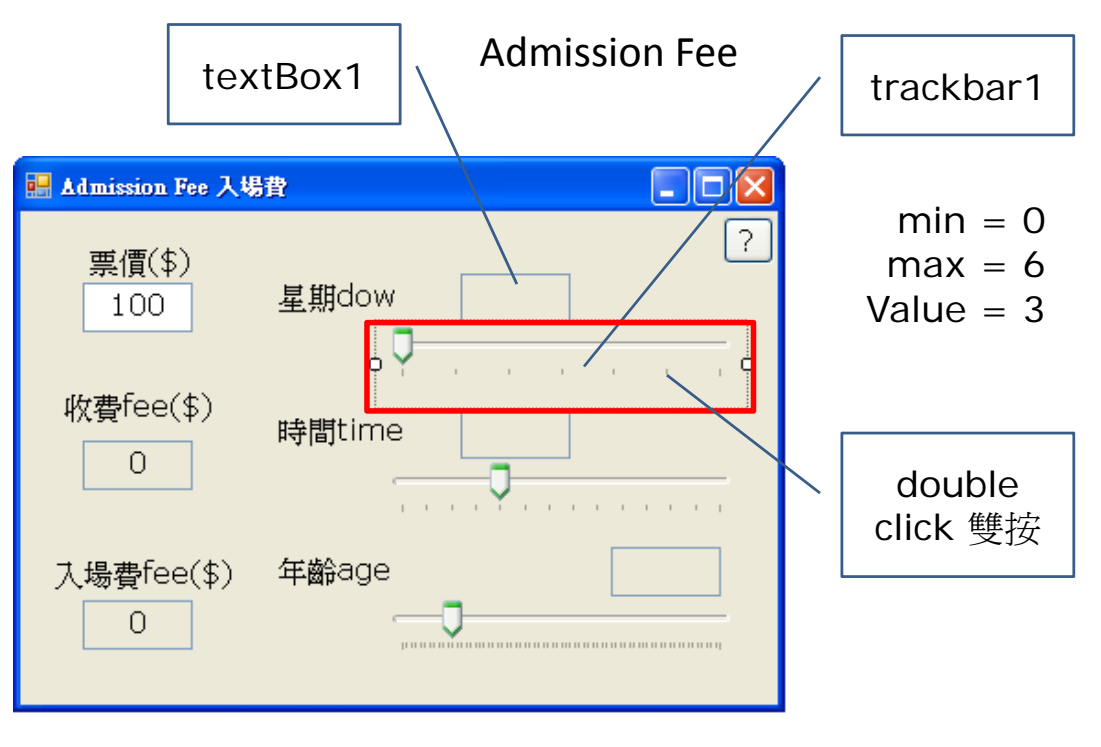

在 textBox1 顯示 trackbar1 的數值

int d = trackbar1.Value;textBox1.Text = d.ToString();

V.C#2010

文字(Text)

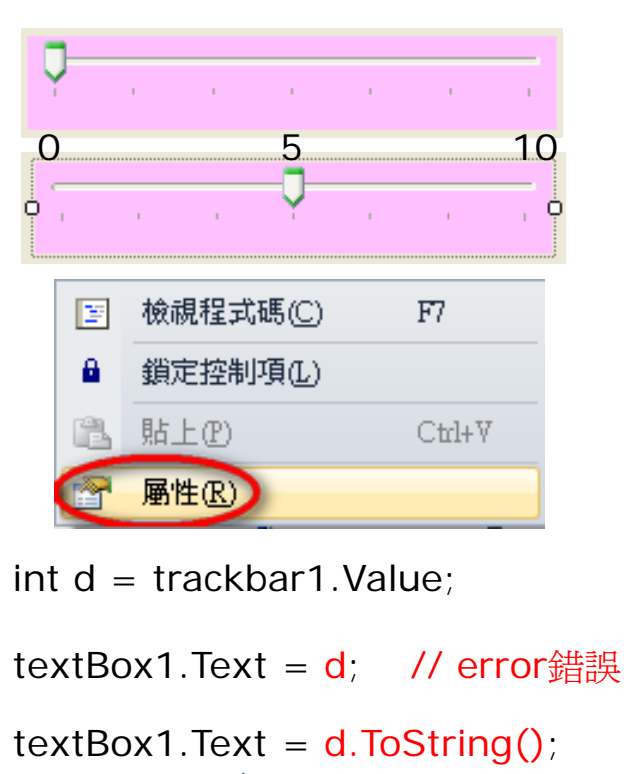

數字(d)

| 層  | 性                     | <b>▼</b> ₽        | Х |
|----|-----------------------|-------------------|---|
| Œ  | ackBarl System. Windo | ws.Forms.TrackBar | - |
| •  | . <mark>2↓</mark>     |                   |   |
|    | Cursor                | Default           | ^ |
|    | Dock 圈性               | None              |   |
|    | Enabled               | True              |   |
|    | GenerateMember        | True              |   |
|    | LargeChange           | 5                 |   |
| Ð  | Location              | 23, 70            |   |
|    | Locked                | False             |   |
| Ð  | Margin                | 3, 3, 3           |   |
|    | Maximum               | 10                |   |
| Ð  | MaximumSize           | 0.0               |   |
|    | Minimum               | 0                 |   |
| Ð  | MinimumSize           | 0,0               |   |
|    | Modifiers             | Private           |   |
|    | Orientation           | Horizontal        |   |
|    | RightToLeft           | No                | ~ |
| ¥: | alue                  |                   |   |
| 滑  | '桿的位置。                |                   |   |
|    |                       |                   |   |
|    |                       | 20                |   |

## **Admission Fee**

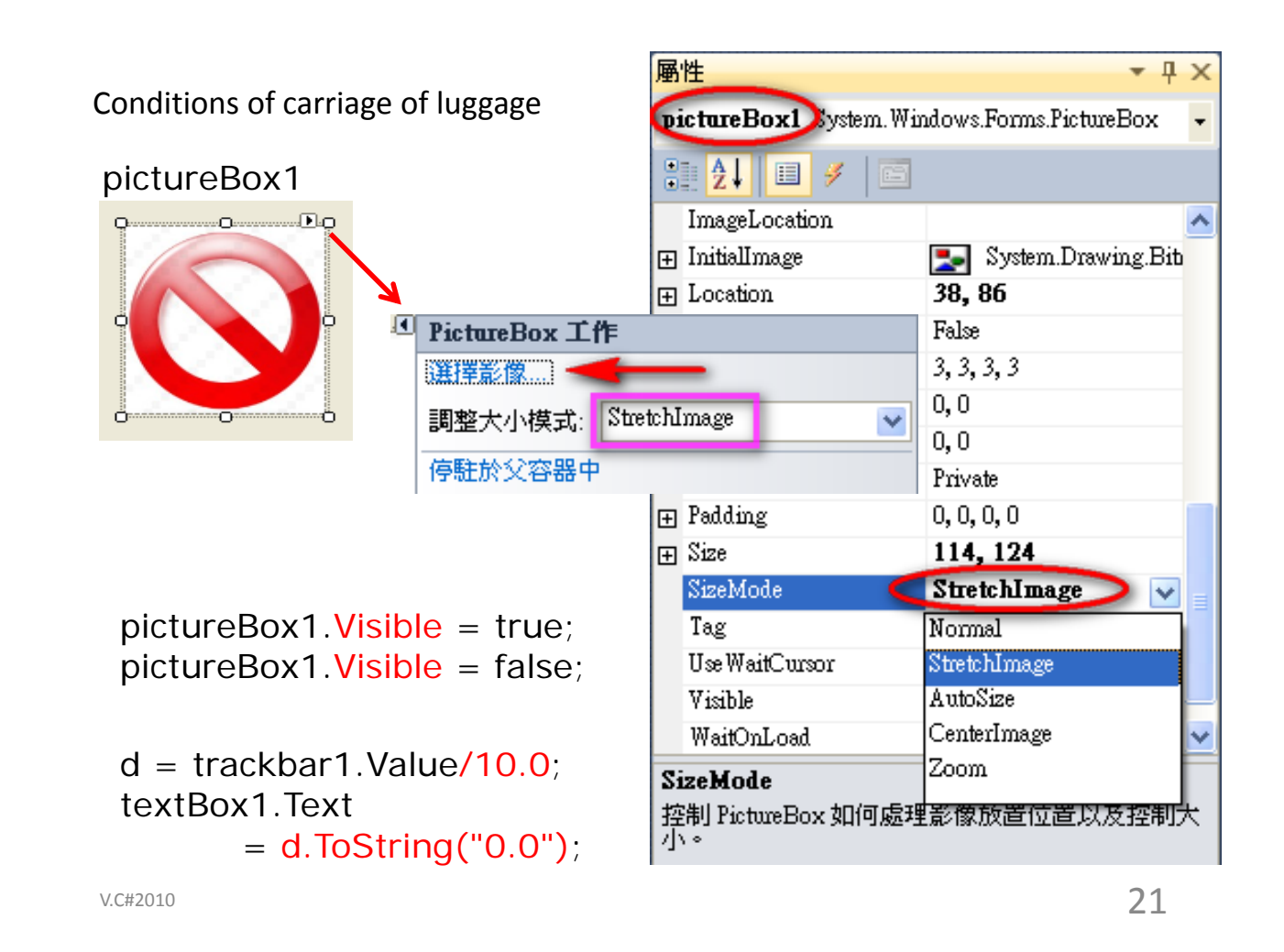

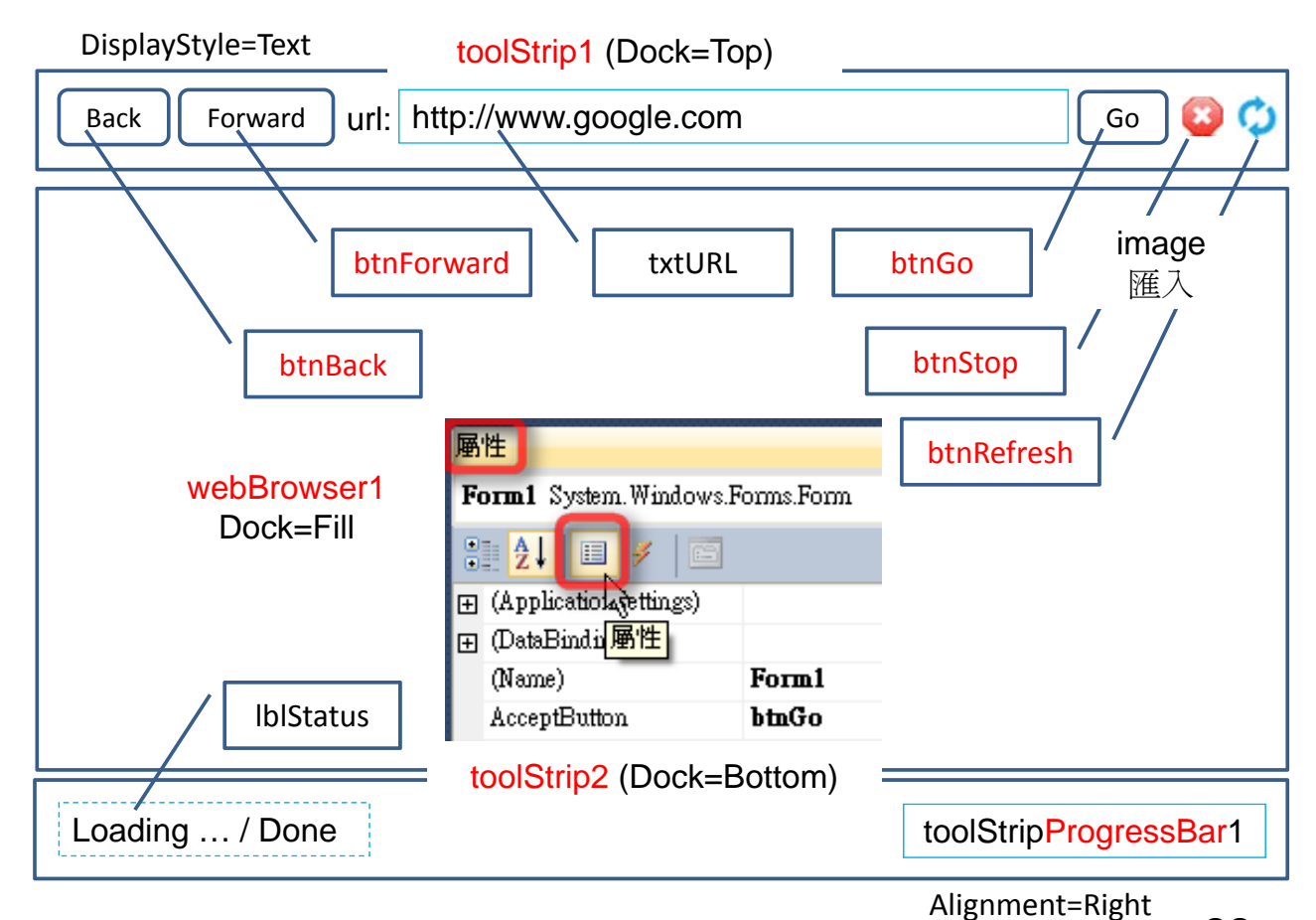

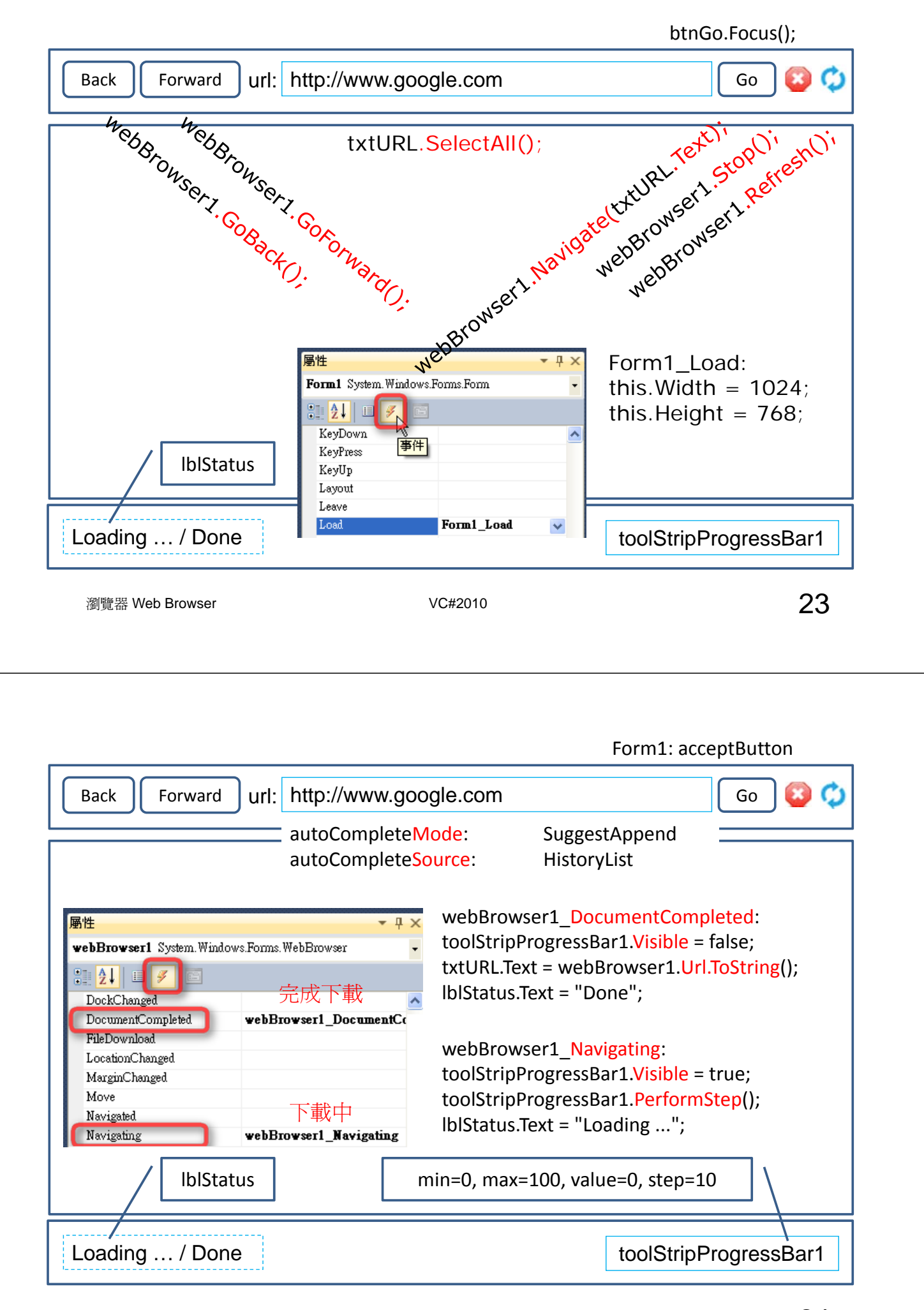